How to record Relevant Contract transactions in Sage 50 including the recording of the related VAT & RCT

Using the Supplier Module in Sage 50

## **Overview of steps**

- A. Enter supplier Invoice for net amount
- B. Record supplier invoice for VAT amount
- C. Enter supplier credit note for VAT coding to 2260
- D. Match out credit notes against invoices
- E. Recording RCT USING Supplier module
- F. Match out RCT Credit note against supplier invoice
- G. Paying the supplier

Payment of the VAT and RCT through ROS is recorded in Sage using Bank Payments and the total payments are coded to codes 2260 and 2270 as appropriate.

The balances on the control accounts should be monitored as they should clear out to nil or reflect the balance due to the Revenue at any point in time.

# Each of the steps above are documented in the following pages using this example:

## Smith Electrical, Electrical Repairs

*Net Invoice = €5,000:* 

- Subcontractor to account for VAT
- VAT at 13.5% = 675
- *RCT* = 20% = €1,000

#### A. Enter supplier invoice for net amount

#### Suppliers > Batch Invoice

| ē | Sag   | e 50 Accou       | nts Client Mana          | ger - FSSU June          | e 2017 Tr     | aining   |              |             |                      |                   |                        |                    |      |
|---|-------|------------------|--------------------------|--------------------------|---------------|----------|--------------|-------------|----------------------|-------------------|------------------------|--------------------|------|
|   | File  | Edit Vie         | w Modules                | Settings Too             | ols Fav       | ourites  | WebLinks     | ; Help      |                      |                   |                        |                    |      |
|   |       |                  |                          |                          |               |          |              |             |                      |                   | •                      |                    |      |
| ī | E Ba  | atch Supplie     | r Invoice                | -                        |               |          |              |             |                      |                   |                        |                    |      |
|   | _     | iten suppre      |                          | and the second second    | -             | -        | -            | Test State  |                      |                   |                        | Transaction of the | -    |
|   | T     |                  |                          | └<br>└ +1 <b>┘</b>       |               |          | I.           | V           | रे ।                 |                   |                        |                    |      |
|   | Clear | Insert           | Remove Copy              | cell Copy cell           | above C       | alculate | Pay in       | Memorise    | Recall Pri           | int list Send to  |                        |                    |      |
|   | form  | row (F7)         | row (F8) above           | e (F6) +1 (Shift         | +F6) n        | et (F9)  | full (F3)    |             |                      | Excel             |                        |                    |      |
|   |       |                  |                          |                          |               |          |              |             |                      |                   |                        |                    |      |
|   | A/C   | Smith Electr     | rical                    |                          |               |          |              |             |                      |                   |                        |                    |      |
|   |       |                  | 4.1. (2. 1.              |                          |               |          |              |             |                      |                   |                        |                    |      |
|   | N/C   | Repairs - Bi     | uilding/Grounds          |                          |               |          |              |             |                      |                   |                        |                    |      |
|   |       | A/C*             | Date*                    | Due On*                  | Ref           | Ex.Ref   | N/C*         | Department* | Details              | Net               | T/C*                   | VAT                | Amou |
|   |       |                  | 1                        | 1                        |               |          |              |             |                      |                   |                        | 1                  |      |
|   |       | SMI001           | 16/06/2017               | 16/07/2017               | 321           |          | 5310         | 0           | Electrica            | 5000.00           | T9                     | 0.00               |      |
|   |       | SMI001<br>SMI001 | 16/06/2017<br>16/06/2017 | 16/07/2017<br>16/07/2017 | 321<br>321VAT |          | 5310<br>5310 | 0<br>0      | Electrica<br>VAT E R | 5000.00<br>675.00 | т9<br>┨ 🛩              | 0.00               |      |
|   |       | SMI001<br>SMI001 | 16/06/2017<br>16/06/2017 | 16/07/2017<br>16/07/2017 | 321<br>321VAT |          | 5310<br>5310 | 0           | Electrica<br>VAT E R | 5000.00<br>675.00 | T9<br>🔋 🗸              | 0.00               |      |
|   |       | SMI001<br>SMI001 | 16/06/2017<br>16/06/2017 | 16/07/2017<br>16/07/2017 | 321<br>321VAT |          | 5310<br>5310 | 0           | Electrica<br>VAT E R | 5000.00<br>675.00 | T9<br>1 🗸              | 0.00               |      |
|   |       | SMI001<br>SMI001 | 16/06/2017<br>16/06/2017 | 16/07/2017<br>16/07/2017 | 321<br>321VAT |          | 5310         | 0           | Electrica<br>VAT E R | 5000.00<br>675.00 | T9<br>1 🗸              | 0.00               |      |
|   |       | SMI001<br>SMI001 | 16/06/2017<br>16/06/2017 | 16/07/2017<br>16/07/2017 | 321<br>321VAT |          | 5310         | 0           | Electrica<br>VAT E R | 5000.00<br>675.00 | T9<br>1 🗸              | 0.00               |      |
|   |       | SMI001<br>SMI001 | 16/06/2017<br>16/06/2017 | 16/07/2017<br>16/07/2017 | 321<br>321VAT |          | 5310 5310    | 0           | Electrica<br>VAT E R | 5000.00           | T9<br>1∰ ❤             | 0.00               |      |
|   |       | SMI001<br>SMI001 | 16/06/2017<br>16/06/2017 | 16/07/2017<br>16/07/2017 | 321<br>321VAT |          | 5310 5310    | 0           | Electrica            | 5000.00           | T9<br><sup>1</sup> ∰ ❤ | 0.00               |      |
|   |       | SMI001<br>SMI001 | 16/06/2017<br>16/06/2017 | 16/07/2017<br>16/07/2017 | 321<br>321VAT |          | 5310         | 0           | Electrica<br>VAT E R | 5000.00           | T9<br>∰ ❤              | 0.00               |      |
|   |       | SMI001<br>SMI001 | 16/06/2017<br>16/06/2017 | 16/07/2017<br>16/07/2017 | 321<br>321VAT |          | 5310         |             | Electrica<br>VAT E R | 5000.00           | T9<br><sup>1</sup> ∰ ❤ | 0.00               |      |
|   |       | SMI001<br>SMI001 | 16/06/2017<br>16/06/2017 | 16/07/2017<br>16/07/2017 | 321<br>321VAT |          | 5310 5310    |             | Electrica            | 5000.00           | T9<br>1 V              | 0.00               |      |
|   |       | SMI001<br>SMI001 | 16/06/2017<br>16/06/2017 | 16/07/2017<br>16/07/2017 | 321<br>321VAT |          | 5310 5310    |             | Electrica            | 5000.00           | T9<br>1 V              | 0.00               |      |
|   |       | SMI001<br>SMI001 | 16/06/2017<br>16/06/2017 | 16/07/2017<br>16/07/2017 | 321<br>321VAT |          | 5310 5310    |             | Electrica            | 5000.00           |                        | 0.00               |      |

Enter the invoice for the net amount on line 1 and code to repairs

#### B. Record supplier invoice for VAT amount

On the second line enter the VAT amount in the net box and code to the same cost code as the invoice and Save

This provides traceability that VAT was accounted for on each invoice.

This VAT amount is not due to the supplier so immediately after this entry we must enter a credit note to transfer this amount to the VAT Control Account in the nominal ledger

## C. Enter supplier credit note for VAT AND CODE TO 2260

# Suppliers > Batch Credit

| Sage 50 Accounts 0            | lient M | anager - FS  | SU June 201             | 7 Training             |                             |                           |                |             |                         |                  |                   |         |                         |                |   |
|-------------------------------|---------|--------------|-------------------------|------------------------|-----------------------------|---------------------------|----------------|-------------|-------------------------|------------------|-------------------|---------|-------------------------|----------------|---|
| File Edit View                | Module  | s Setting    | as Tools                | Favourite              | s WebLin                    | ks Help                   |                |             |                         |                  |                   |         |                         |                |   |
| Home<br>Help centre           | New     | Edit Wi      | izard Duplicat          | te Batch               | Activity                    | Batch Ba                  | tch Supplie    | r Aged      | <b>€</b><br>Price lists | Suggest Disputes | Contra<br>entries | Refunds | Write offs<br>& returns | Communications | D |
| Suppliers                     |         | Filter       | Search                  |                        |                             | Q                         | All rec        | ords (3)    |                         |                  |                   |         |                         |                |   |
| List<br>Process map           | Ba      | atch Supplie | er Credit               |                        |                             |                           | -              | _           | _                       | _                |                   |         |                         | _ <b>-</b> ×   |   |
| Dashboard                     |         | +            | ×                       | <b>.</b>               | +1                          |                           |                | È           |                         | ×.               |                   |         |                         |                |   |
| Bank accounts                 | form    | row (F7)     | Remove C<br>row (F8) ab | Copy cell<br>bove (F6) | Copy cell al<br>+1 (Shift + | bove Calcul<br>F6) net (F | ate Mem<br>=9) | orise Recal | I Print list            | Send to<br>Excel |                   |         |                         |                | _ |
| Iominal codes<br>Transactions | A/C     | Smith Elect  | trical                  |                        | ]                           |                           |                |             |                         |                  |                   | Ta      | ax Rate                 | 0.00           |   |
| enartments                    | N/C     | VAT Contro   | ol Account              |                        | ]                           |                           |                |             |                         |                  |                   | Тс      | otal                    | 675.00         |   |
| separanenta                   |         | A/C*         | Date*                   | Du                     | ue On*                      | Credit N                  | lo Ex.Ref      | N/C*        | Departm                 | ent*  Details    | ļ                 | Net     | T/C*                    | VAT 🔨          |   |
| Diary                         |         | SMI001       | 16/06/20                | 17 16                  | 6/06/2017                   | 321v                      |                | 2260        | 0                       | Transfer V       | •                 | 675.00  | 19 🗸                    | 0.00           |   |
|                               |         |              |                         |                        |                             |                           |                |             |                         |                  |                   |         |                         |                |   |
|                               |         |              |                         |                        |                             |                           |                |             |                         |                  | _                 |         |                         |                |   |
|                               |         |              |                         |                        |                             |                           |                |             |                         |                  |                   |         |                         |                |   |

## Select Batch Credit

Enter the VAT amount in the net box on line one and code to the VAT Control account code 2260

If we look up an activity on the account the balance is now showing as 5,000

| ← Activity          |                 |                  |            | 11                         |                      |        |          | -       | -          |            | - 0 ×         |
|---------------------|-----------------|------------------|------------|----------------------------|----------------------|--------|----------|---------|------------|------------|---------------|
| View<br>transaction | View Unallocate | Hide Show detail | Ext. Link  | rint list Send to<br>Excel |                      |        |          |         |            |            |               |
| A/C                 | SMI001          | ~                |            |                            |                      |        |          |         | Balance El | JR€        | 5000.00       |
| Name                | Smith Ele       | ectrical         |            |                            |                      |        |          |         | Amount Pa  | aid EUR.€  | 0.00          |
| Credit Limit        | tEUR€           | 0.00             |            |                            |                      |        |          |         | Turnover \ | /TD EUR €  | 5000.00       |
|                     |                 |                  |            |                            |                      |        |          |         |            |            |               |
| Show: All           | Transactions    | *                |            | Date: 01/0                 | 1/1980 to 31/12/2099 | Туре   | All      | 0/      | S Only     | Trans.: 1  | to 30         |
|                     | No 🔺  Type      | Date             | Due On     | Ref                        | Details              | 1      | Amount € | O/S €   |            | Debit €    | Credit € ^    |
|                     | 28 PI           | 16/06/2017       | 16/07/2017 | 321                        | Electrical repair    |        | 5000.00  | 5000.00 | *          |            | 5000.00       |
|                     | 29 PI           | 16/06/2017       | 16/07/2017 | 321VAT                     | VAT E Repair         |        | 675.00   | 675.00  | *          |            | 675.00        |
|                     | 30 PC           | 16/06/2017       | 16/06/2017 | 321v                       | Transfer VAT to NL   |        | 675.00   | 675.00  | *          | 675.00     |               |
|                     |                 |                  |            |                            |                      |        |          |         |            |            | v             |
| <                   |                 |                  |            |                            |                      |        |          |         |            |            | >             |
|                     | No Type Dat     | e Ref            | N/C        | Dept Ex Ref                | Details              | Tax Co | Amount € | Debit € | Credit €   | Trans. Bal | ance € Ext. l |
|                     | 30 PC 16/       | 06/2017 321v     | 2260       | 0                          | Transfer VAT to NL   | Т9     | 675.00   | 675.00  |            |            |               |
|                     |                 |                  |            |                            |                      |        |          |         |            |            |               |

The invoice for VAT should now be matched out against the credit note for the same amount

## D. Match out credit note against invoice

#### **Supplier > Supplier Payment**

Select the relevant supplier

For the Purchase Invoice relating to the VAT (Transaction no 29), click to the Payment box and type in the amount of 675

For the Purchase Credit (Transaction 30) click in the payment box and enter the same value of 675

Note that the payment amount on this screen will be zero

|      | Supplier Payment - Current Account                                                                        |                     |                 |              |              |                         |            |            |               |     |            |           |           |              |                    |
|------|----------------------------------------------------------------------------------------------------|---------------------|-----------------|--------------|--------------|-------------------------|------------|------------|---------------|-----|------------|-----------|-----------|--------------|--------------------|
| Clea | i<br>ar<br>n                                                                                              | Pay in<br>full (F3) | :N<br>Wizard Au | utomatic Dep | artment Prin | t list Send to<br>Excel |            |            |               |     |            |           |           |              |                    |
| P    | Bank A/C Ref     1800     Current Account       Payee*     SMI001     Smith Electrical         e     0.00 |                     |                 |              |              |                         |            |            |               |     |            |           |           |              |                    |
|      | €         0.00 m           FSSU June 2017 Training                                                        |                     |                 |              |              |                         |            |            |               |     |            |           |           |              |                    |
| Sho  | how All   From //  To //  List Invoice/Credit by item line                                                |                     |                 |              |              |                         |            |            |               |     |            |           |           |              |                    |
|      | No.                                                                                                    | Type                | A/C             | Date         | Due On       | Ref                     | Ex.Ref     | Department | Details       | T/C | Amount €   | Disputed? | Payment € | Discount €   | Discount inc. VAT? |
|      | 28                                                                                                    | PI                  | SMI001          | 16/06/2017   | 16/07/2017   | 321                     |            | n/a        | Electrical re | n/a | 5000.00    |           | 0.00      | 0.00         |                    |
|      | 29                                                                                                    | PI                  | SMI001          | 16/06/2017   | 16/07/2017   | 321VAT                  |            | n/a        | VAT E Repair  | n/a | 675.00     |           | 675.00    | 0.00         |                    |
|      | 30                                                                                                    | PC                  | SMI001          | 16/06/2017   | 16/06/2017   | 321v                    |            | n/a        | Transfer V    | n/a | 675.00     |           | 675.00    | 0.00         |                    |
|      |                                                                                                    |                     |                 |              |              |                         |            |            |               |     |            |           |           |              |                    |
|      |                                                                                                    |                     |                 |              |              |                         |            |            |               |     |            |           |           |              |                    |
|      |                                                                                                    |                     |                 |              |              |                         |            |            |               |     |            |           |           |              |                    |
|      | _                                                                                                    |                     |                 |              |              |                         |            |            |               |     |            |           |           |              |                    |
| <    |                                                                                                    |                     |                 | ļ            |              |                         |            |            |               |     |            |           |           |              | >                  |
|      |                                                                                                    |                     |                 |              |              | Suppli                  | er Balance |            | 5000.00       | Ban | k Balance  | 526       | 50.00 Ar  | alveie Total | 0.00               |
|      |                                                                                                    |                     |                 |              |              | ooppii                  | er barance |            | 3000.00       | ban | K Dalarice | 520       | 330.00 AI |              | 0.00               |
|      |                                                                                                    |                     |                 |              |              |                         |            |            |               |     |            |           |           | S            | ave Close          |
|      |                                                                                                    |                     |                 |              |              |                         |            |            |               |     |            |           |           |              |                    |

## E. Recording RCT using Supplier Module

In this example when the Revenue were advised of the payment, they instructed us to deduct RCT of 20% = €1,000

To record this in the Supplier account we raise a credit note in the relevant supplier account

#### Suppliers > Batch Credit

Select the supplier and code the RCT to nominal code 2270 for the amount of €1,000

| B B           | atch Supplie       | er Credit                           |                                                      |                             | _             |                   |         |         |                 |      |
|---------------|--------------------|-------------------------------------|------------------------------------------------------|-----------------------------|---------------|-------------------|---------|---------|-----------------|------|
| Clear<br>form | Insert<br>row (F7) | Remove Copy ce<br>row (F8) above (F | +1↓<br>+1↓<br>4. Copy cell abor<br>6) +1 (Shift + Fe | ve Calculate<br>6) net (F9) | Memorise Reca | I Print list Send | to<br>I |         |                 |      |
| A/C<br>N/C    | Smith Elect        | trical<br>ol Account                |                                                      |                             |               |                   |         | т<br>т  | ax Rate<br>otal | 0.   |
|               | A/C*               | Date*                               | Due On*                                              | Credit No                   | Ex.Ref N/C*   | Department*       | Details | Net     | T/C*            | VAT  |
|               | SMI001             | 16/06/2017                          | 16/06/2017                                           | 321 RCT                     | 2270          | 0                 | RCT     | 1000.00 | 19 🗸            | 0.00 |
| H             |                    |                                     |                                                      |                             |               |                   |         |         |                 |      |
|               |                    |                                     |                                                      |                             |               |                   |         |         |                 |      |
|               |                    |                                     |                                                      |                             |               |                   |         |         |                 |      |
|               |                    |                                     |                                                      |                             |               |                   |         |         |                 |      |
|               |                    |                                     |                                                      |                             |               |                   |         |         |                 |      |
|               |                    |                                     |                                                      |                             |               |                   |         |         |                 |      |
|               |                    |                                     |                                                      |                             |               |                   |         |         |                 |      |

# F. Match out RCT Credit note against supplier invoice

| Activity                      |             |                         |                             |                |                 |          |                   | _            |            |
|-------------------------------|-------------|-------------------------|-----------------------------|----------------|-----------------|----------|-------------------|--------------|------------|
| View View<br>transaction item | Unallocate  | Hide Sho<br>detail deta | W View on<br>ail OneDrive @ | Print list Ser | nd to<br>xcel   |          |                   |              |            |
| A/C                           | SMI001      | *                       |                             |                |                 |          | Balance EU        | R€           | 4000       |
| Name                          | Smith Elect | rical                   |                             |                |                 |          | Amount Pa         | id EUR €     | 0          |
| Credit Limit EUR €            | (           | 0.00                    |                             |                |                 |          | Turnover Y        | TD EUR €     | 4000       |
| Show: All Transac             | tions 🗸     | Dat                     | e: 01/01/1980               | to 31/12/2099  | Type: All       |          | O/S Only          | Trans.: 1 t  | o 10       |
| No 🔶 [1                       | Type Date   | e Du                    | ue On Ref                   | Details        |                 | Amount € | .  O/S €          | Debit €      | Credit €   |
| 9 F                           | PI 30/0     | 6/2017 30               | 0/07/2017 123               | Home           | Ec repairs      | 5000.00  | 5000.00 *         |              | 5000.00    |
| 10 F                          | PC 30/0     | 6/2017 30               | 0/06/2017 123               | c RCT El       | ectrical repair | 1000.00  | 1000.00 *         | 1000.00      |            |
|                               |             |                         |                             |                |                 |          |                   |              |            |
|                               |             |                         |                             |                |                 |          |                   |              |            |
| No Type                       | Date        | Ref                     | N/C Dept                    | Ex Ref Details | Tax             | Amount€  | Debit €  Credit € | Trans. Balar | nce € View |
| 9 PI                          | 30/06/2017  | 7 123                   | 5310 0                      | Home E         | c repairs T9    | 5000.00  | 5000.00           | 500          | 00.00      |
|                               |             |                         |                             |                |                 |          |                   |              |            |

## Supplier > Supplier Payment

Credit note can be matched as per section D.

#### Alternatively , select wizard

Select Allocate all credit notes to invoices

| Bank | ( A/C Re | f 1800 | ~     | Current Account  |                                            |          | Date            | * 17/07/2017 | Cheque     |
|------|----------|--------|-------|------------------|--------------------------------------------|----------|-----------------|--------------|------------|
| Paye | e*       | SMI001 | ~     | Smith Electrical |                                            |          |                 |              |            |
|      |          |        | Payme | nts & Receipts   |                                            | $\times$ |                 |              | €          |
|      |          | _      | Payn  | nents and Re     | eceipts                                    |          |                 | F:           | SSU Master |
| show | All      |        |       |                  | 5-1-+0-H                                   | ~        | nvoice/Credit l | by item line |            |
| No.  | Туре     | A/C    |       | Select Option    | Select Option                              | 2        | Disputed?       | Payment €    | Discount   |
| 9    | PI       | SMI001 |       |                  | what do you want to do?                    |          |                 | 0.00         | 0.0(       |
| 10   | PC       | SMI001 | 1     |                  | OPay invoices                              |          |                 | 0.00         | 0.0(       |
|      |          |        |       |                  | Allocate all credit notes to invoices      |          |                 |              |            |
|      |          |        |       |                  | ○ Allocate payments on account to invoices |          |                 |              |            |
|      |          |        |       |                  | OPost a payment on account only            |          |                 |              |            |

Select the relevant supplier > Next

Verify that allocations are correct > Save

# G. Paying the Supplier

Supplier > Supplier Payment

Select the supplier

Enter the payment details for the €4,000

|     | 💼 Su         | pplier P           | ayment - ( | Current Accou | nt               |                        |         |            |            |       |          |              |              |                 | _           |         |
|-----|--------------|--------------------|------------|---------------|------------------|------------------------|---------|------------|------------|-------|----------|--------------|--------------|-----------------|-------------|---------|
| B   | Lear<br>form | Pay in<br>full (F3 | Wizard     | Automatic De  | epartment Pri    | nt list Send t<br>Exce | to<br>I |            |            |       |          |              |              |                 |             |         |
|     | Bank         | A/CRe              | f 1800     | ~             | Current Account  | :                      |         |            |            |       |          | Date         | * 17/07/2017 | Cheque N        | lo. 30010   | )2      |
|     | Paye<br>Four | e*<br>thousa       | nd euro    | 1 🗸           | Smith Electrical |                        |         |            |            |       |          |              | F            | €<br>SSU Master | 4000        | .00 🖬   |
| 5   | Show         | All                |            | *             | From / /         | <b>.</b>               | То //   | <b>.</b>   |            |       | List Ir  | voice/Credit | by item line |                 |             |         |
|     | No.          | Туре               | A/C        | Date          | Due On           | Ref                    | Ex.Ref  | Department | Details    | T/C   | Amount € | Disputed?    | Payment €    | Discount €      | Discount in | c. VAT? |
|     | 9            | PI                 | SMI001     | 30/06/2017    | 30/07/2017       | 123                    |         | n/a        | Home Ec re | . n/a | 4000.00  |              | 0.00         | 0.00            |             |         |
|     |              |                    |            |               |                  |                        |         |            |            |       |          |              |              |                 |             |         |
|     |              |                    |            |               |                  |                        |         |            |            |       |          |              |              |                 |             |         |
|     |              |                    | I          |               | I                | I                      | I       | I          | I          | I     | I        |              | 1 1          |                 |             |         |
| Cli |              | av ir              | S Eull /   | E3)           |                  |                        |         |            |            |       |          |              |              |                 |             |         |